# Intel 無線LAN(802.11b/g)ドライバ

# 【バージョン】

- ・Intel 無線LANドライバ for 802.11b/g Mini-PCI : v8.0.12.9000
- Intel PROSet Utility for 802.11b/g Mini-PCI : V8.0.0

# 【サポートアダプター】

・Intel(R) PRO/Wireless 2200BG Network Connection (内蔵IEEE802.11b/g Wireless LAN)

## 【サポートOS】

- Windows XP SP1
- Windows 2000 SP3 or SP4

## 【注意】

- 本ドライバは、Intel 無線LAN(802.11b/g)搭載モデルでのみ使用することができます。無線LANのない モデルではご利用になれませんのでご注意願います。
- モジュール適用時は、本体のワイヤレスコミュニケーションスイッチをOFFにしてから作業をしてください。
- すべてのアプリケーションを終了させてから行ってください。
- インストールを実行するためには、管理者権限を持つユーザーアカウントでログオンしてください。
- このドライバおよびPROSetは、802.11b/gカード用であり、802.11bカード、802.11a/bカードにはご使用できません。
- PROSetの初期値のウィンドウサイズでは、"ヘルプ"ボタンの一部が表示されません。ウィンドウサイズを、"ヘルプ"ボタンを表示できるまで変更してください。次回起動時も変更後のウィドウサイズで表示されます。

### モジュールの解凍

- 1) ダウンロードした全てのモジュールをエクスプローラ等からダブルクリックして実行します。
- 2) 解凍先フォルダが「c:¥temp」と表示されるので、そのまま "OK "ボタンをクリックします。
- 3) 下記のフォルダが作成され、そこにファイルが解凍されます。

Windows 2000用

| c:¥temp¥iwlanbg2¥driver | <・・・・・Windows 2000用 無線LANドライバ        |
|-------------------------|--------------------------------------|
| c:¥temp¥iwlanbg2¥proset | < ····· Windows 2000用 PROSet Utility |
| Windows XP用             |                                      |
| c:¥temp¥iwlanbgx¥driver | <・・・・・Windows XP用 無線LANドライバ          |
| c:¥temp¥iwlanbgx¥proset | <・・・・・Windows XP用 PROSet Utility     |

### 無線LANドライバのインストール

- 1) モジュールの解凍先にあるGDRVInst.exeをダブルクリックしてインストールします。
  - Windows 2000用 : c:¥temp¥iwlanbg2¥driver
  - Windows XP用 : c:¥temp¥iwlanbgx¥driver
- ドライバがアップデートされた時、OSの再起動を促す画面が表示されます。
  その際は、画面の指示に従ってOSを再起動して下さい。
- 3) "新しいハードウェアが見つかりました"というメッセージが消えて、インストールが完了します。

#### 旧PROSetのアンインストール

古いバージョンのPROSetが既にインストールされている場合は、古いバージョンのPROSetをアンインスト ール後に、新しいバージョンのPROSetをインストールしてください。

#### <u>Windows XPの場合</u>

- 1) "スタート"メニュー "コントロールパネル"を開きます。
- 2) "プログラムの追加と削除"を開きます。
- 3) "Intel(R) PROSet for Wireless"がある場合は、それを選択し、"削除"ボタンをクリックして、アンイ ンストールを開始します。
- 4) プログラムの追加と削除 "の確認画面が表示されます。"OK "をクリックして、アンインストールして下さい。

#### <u>Windows 2000の場合</u>

- 1) "スタート"メニュー "設定" "コントロールパネル"を開きます。
- 2) "アプリケーションの追加と削除"を開きます。
- 3) "Intel(R) PROSet for Wireless"がある場合は、それを選択し、"削除"ボタンをクリックして、アンイ ンストールを開始します。
- 4) アプリケーションの追加と削除 "の確認画面が表示されます。
  "OK "をクリックして、アンインストールして下さい。

#### 新PROSetのインストール

- 1) モジュールの解凍先にあるPSInst.exeをダブルクリックします。
  - Windows 2000用 : c:¥temp¥iwlanbg2¥proset
  - Windows XP用 : c:¥temp¥iwlanbgx¥proset
- 2) "Intel(R) PROSet for Wireless用のInstallShield ウィザードへようこそ"画面が表示されるので、"次へ(N)" をクリックします。
- "使用許諾契約"画面が表示されます。同意する場合は、"使用許諾契約の条項に同意します"を選択して、"次へ(N)"をクリックします。
- 4) "セットアップタイプ"画面で、"標準"を選択して、"次へ(N)"をクリックします。
- 5) "プログラムをインストールする準備ができました。"画面で"インストール(I)"をクリックして、イン

ストールを開始します。

- InstallShieldウィザードを完了しました"画面が表示されるので、"完了"ボタンをクリックしてインストールを完了します。"完了"ボタンをクリックする前に、"Intel(R) PRO/Wireless 2200G Network Connection"ウィンドウ画面がポップアップした場合は、"閉じる"ボタンをクリックするか、または、 画面の指示に従ってウィンドウを閉じて下さい。
- 7) OSを再起動して下さい。